## Please use the following instructions to access details

## for the students on placement in your link area/s

Click 'Link Lecturers (ARC)'

Log in with your UCC email and your assigned password

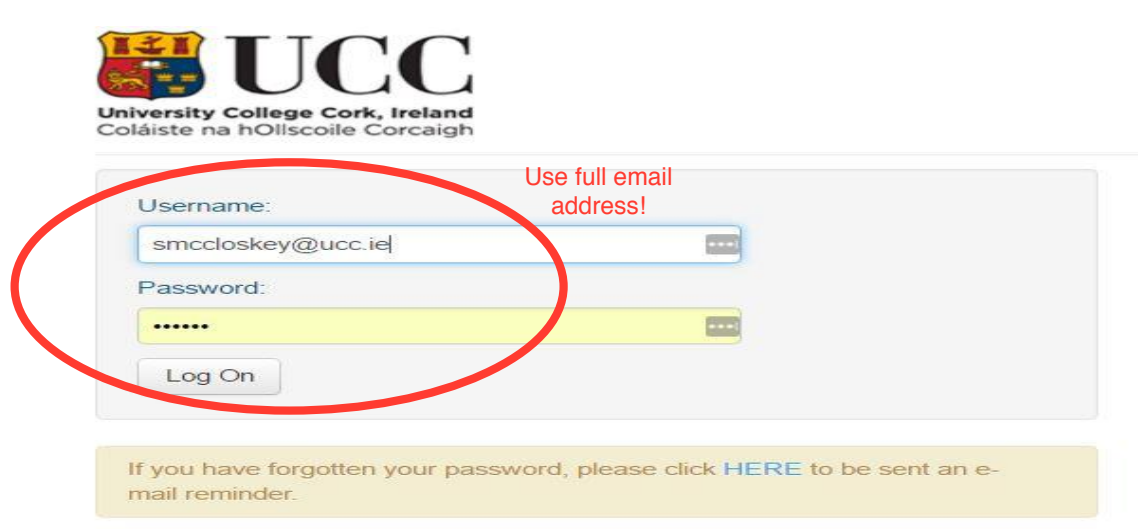

## Search for and view any of your link areas:

|                                          |                            |                            |             |                 |               |               | Hosts       | Help           | Change Details | Log Out |  |
|------------------------------------------|----------------------------|----------------------------|-------------|-----------------|---------------|---------------|-------------|----------------|----------------|---------|--|
| láiste na hOllscoile Corcaigh            |                            |                            |             |                 |               |               |             |                |                |         |  |
| ractice Environment Name: MUH - St Marys |                            |                            |             |                 |               |               | Available   |                |                |         |  |
| tatus:                                   | <ul> <li>Active</li> </ul> | De-Active      Archived    |             |                 |               |               |             | Checked out by | у уоц          |         |  |
| heck Out Status:                         | All (G)                    | Being Edited By You 🍥 Beir | ng Edited E | 3y Someone Else | Not Being E   | dited         | -           | Checked out by | y someone else |         |  |
|                                          |                            |                            | Se          | arch            | Clear         | Search        |             |                |                |         |  |
|                                          |                            |                            |             |                 |               |               |             |                |                |         |  |
| Number of hosts: 1                       |                            |                            |             |                 |               |               |             |                |                |         |  |
|                                          |                            |                            |             |                 |               |               |             |                |                |         |  |
| atus Practice Environmen                 | t Name                     | Checked Out For Editing To | View        | Check Out U     | ndo Check Out | Check In Next | Review Date | e Last Check   | ed In          |         |  |
| MUH - ST MARYS                           |                            |                            |             | #               |               |               |             | 05/10/201      | 16             |         |  |
|                                          |                            |                            |             |                 |               |               |             |                |                |         |  |

## Select 'reports' tab from the menu bar:

| niversity College C<br>oláiste na hOllscoi | ork, Ireland<br>le Corcaigh           |                               |                      |            |         | Hosts           | Help       | Change Details | Log Out |  |
|--------------------------------------------|---------------------------------------|-------------------------------|----------------------|------------|---------|-----------------|------------|----------------|---------|--|
| Placement Name                             | MUH                                   | - ST MARYS                    |                      |            |         |                 |            |                |         |  |
| Current Sequenc                            | equence 29 Last Updated On 05/10/2016 |                               |                      |            |         | Click 'Reports' |            |                |         |  |
| Introduction                               | Contact Details                       | Suggested Student Preparation | Getting to Placement | Procedures | Rosters | Students on Ho  | ost Report | 5 Documents    | PEP Log |  |
| Practice Envi                              | ronment Prof                          | ile                           |                      |            |         |                 |            |                |         |  |
| Next Review Date                           | 18/04/2014                            |                               |                      |            |         |                 |            |                |         |  |
| This section is to h                       | e nonulated with a                    | any information you see fit   |                      |            |         |                 |            |                |         |  |

Select either:

Run report for select PEP – to run the report for just a single link area (e.g. St Mary's in the case below)

Run report for a user PEP's – to run the report for 'All' your link areas

Run report for all user PEP's in current search – for example if you initially searched 'MUH' the report will run for all those areas

| University College Cork, Irela<br>Coláiste na hOllscoile Corca | nd gh                               |                                                                                           |                           |                   |              | Hosts               | Help    | Change Details | Smccloske |
|----------------------------------------------------------------|-------------------------------------|-------------------------------------------------------------------------------------------|---------------------------|-------------------|--------------|---------------------|---------|----------------|-----------|
| Placement Name                                                 | MUH - ST                            | MARYS                                                                                     |                           |                   |              |                     |         |                |           |
| Current Sequence                                               | 29                                  | Las                                                                                       | t Updated On              | 05/10/2016        |              |                     |         |                |           |
| Introduction Contact                                           | Details Sug                         | gested Student Preparation                                                                | Getting to Placement      | Procedures        | Rosters      | Students on Host    | Reports | Documents      | PEP Log   |
| Choose Report Source                                           | Run     Run     Run     Run     Run | report for selected PEP<br>report for all user's PEPs<br>report for all PEPs in current s | earch                     |                   |              |                     |         |                |           |
| To access a PEP Report                                         | - Click on the n                    | eport name. A new window wil                                                              | l open and from there you | can view the data | or choose to | export or print it. |         |                |           |
| All                                                            |                                     |                                                                                           |                           |                   |              |                     |         |                |           |
| Students on Host                                               |                                     |                                                                                           |                           |                   |              |                     |         |                |           |
|                                                                |                                     |                                                                                           |                           |                   |              |                     |         |                |           |

© ARC Technology Ltd 2016

Then select the report 'Students on Host':

| Placement Name             | MUH - ST MARYS                                                                                 |                                               |                           |                   |              |                     |         |           |         |
|----------------------------|------------------------------------------------------------------------------------------------|-----------------------------------------------|---------------------------|-------------------|--------------|---------------------|---------|-----------|---------|
| Current Sequence           | 29                                                                                             | Las                                           | t Updated On              | 05/10/2016        |              |                     |         |           |         |
| Introduction Contact Det   | ails Suggested Stude                                                                           | nt Preparation                                | Getting to Placement      | Procedures        | Rosters      | Students on Host    | Reports | Documents | PEP Log |
| Choose Report Source       | <ul> <li>Run report for sel</li> <li>Run report for all</li> <li>Run report for all</li> </ul> | ected PEP<br>user's PEPs<br>PEPs in current s | earch                     |                   |              |                     |         |           |         |
| To access a PEP Report - C | Click on the report name. A                                                                    | new window wi                                 | l open and from there you | can view the data | or choose to | export or print it. |         |           |         |
|                            |                                                                                                |                                               |                           |                   |              |                     |         |           |         |

Choose the dates from and to you want the report to cover and click 'OK':

| Plain Report                                                                 | 946+ +                   |                                                                                      |  |
|------------------------------------------------------------------------------|--------------------------|--------------------------------------------------------------------------------------|--|
| Date Range<br>Start of Range:<br>Enter a Value<br>[5/12/016]<br>♥ Include th | s value 🗌 No lower value | End of Range:<br>Enter a Value:<br>[1/112/216]<br>Include this value 	No upper value |  |
|                                                                              | i                        | ok                                                                                   |  |

You should see a report like this – (some details on this example have been blanked out). You can print the report as required

| Photo | Surname | Forename | Parent<br>Hospital | Intake | Date From  | Date To    | No of Weeks | NMBI Category               | Email                 | Mobile No |
|-------|---------|----------|--------------------|--------|------------|------------|-------------|-----------------------------|-----------------------|-----------|
|       |         |          | MUH                | 2016   | 28/11/2016 | 11/12/2016 | 2.00        | CARE OF THE<br>OLDER PERSON | cc.ie @umail.u        | 85        |
|       |         |          | MUH                | 2016   | 28/11/2016 | 11/12/2016 | 2.00        | CARE OF THE<br>OLDER PERSON | · .@umail.u)<br>cc.ie | 08.       |
|       |         | 14       | MUH                | 2016   | 28/11/2016 | 11/12/2016 | 2.00        | CARE OF THE<br>OLDER PERSON | cc.ic                 | 86%       |
|       | 1       |          |                    |        |            |            |             |                             |                       |           |